# HCPSS Connect

Parent Conference Registration

Howard County Public School System © Data Management © Document: SYN073 © Revision Date: 10/27/2020

**!**=Warning **(**)=Timesaver **|**=Note

## **Register for a Conference**

- 1. Log into HCPSS Connect.
- 2. In the Navigation pane, select **Conference** and click the **Parent Scheduled Conferences** link in the top right corner to schedule conferences.

| Home                                                                                                    | Conference                                                 |                                                                                                    |                                                         |                                                          |                                                          |  |  |
|----------------------------------------------------------------------------------------------------|------------------------------------------------------------|----------------------------------------------------------------------------------------------------|---------------------------------------------------------|----------------------------------------------------------|----------------------------------------------------------|--|--|
| Messages                                                                                                    |                                                            |                                                                                                    |                                                         | Summa                                                    | Parent Scheduled Conferences                             |  |  |
| Calendar Calendar Calendar Calendar Calendar Calendar Calendar Conference Conference Course History Fee Course History Fee Calendar Calendar Calend | Parent teach                                               | liams, Harold<br>History-GT<br>ation: my class - 11/23/2020 11:15 AM<br>nith, Mary<br>anish II - Honors<br>ation: my class - 11/23/2020 9:00 AM<br>we, John<br>nd-Symphonic/March<br>ation: my class - 11/23/2020 11:00 AM<br>ation: my class - 11/23/2020 11:00 AM |                                                         |                                                          |                                                          |  |  |
| School Information                                                                                                    | Ausliable Dates:                                           |                                                                                                    |                                                         |                                                          |                                                          |  |  |
| Student Info                                                                                                    | Available Dates:<br>Monday, 11/23/2020 Tuesday, 11/24/2020 |                                                                                                    |                                                         |                                                          |                                                          |  |  |
| More Options (Family File, Report Cards, etc.)                                                                                                    | Parent Scheduled Conferences                               |                                                                                                    |                                                         |                                                          |                                                          |  |  |
|                                                                                                    | 11/23/2020                                                 | Conference Time                                                                                                    | Williams, Harold<br>US History-GT<br>location: my class | Smith, Mary<br>Spanish II - Honors<br>location: my class | Howe, John<br>Band-Symphonic/March<br>location: my class |  |  |
|                                                                                                    | Monday, 11/23/2020                                         | 9:00 AM                                                                                                    | Unavailable                                             | Selected conference time                                 | -                                                        |  |  |
|                                                                                                    | Monday, 11/23/2020                                         | 9:15 AM                                                                                                    | Unavailable                                             | -                                                        | -                                                        |  |  |
|                                                                                                    | Monday, 11/23/2020                                         | 9:30 AM                                                                                                    | Unavailable                                             | -                                                        | -                                                        |  |  |

- 3. Select a time option for each class listed. The conference will be saved automatically. Once you select a time option, all other time options for that class will become unavailable.
- 4. To select a different time option, clear the first checkbox and select a new option.
- 5. If you have more than one child, select the next child in the top left corner.
- **NOTE**: Keep in mind the conference times you selected for your first child when selecting conference times for any additional children.

#### **Schedule Conference Time for Secondary School**

If your child attends a second school for additional courses, e.g., Applied Research Laboratory or a synchronous class in the Digital Education Program, conferences are scheduled on a separate screen.

- 1. In the Navigation Panel, select More Options (Family File, Report Card, etc.).
- 2. Click the **Conference Scheduling (View or Schedule ARL/DigEd)** link. A page displays the conference times available for your child.
- 3. Select a time option for each class listed. The conference will be saved automatically.

| Date                          | Section                                    | Conference<br>Time | Teacher                  | Select   | Location |
|-------------------------------|--------------------------------------------|--------------------|--------------------------|----------|----------|
| November 23, 2020<br>(Monday) | 20 Comptr 9:00 AM Selected conference time |                    | Selected conference time | my class |          |

4. If your child is more than one secondary program, select the additional program in the dropdown list at the top of the page.

### **View Conference Schedule for All Schools**

- 1. In the Navigation Panel, select More Options (Family File, Report Card, etc.).
- 2. Click the Conference Scheduling (View or Schedule ARL/DigEd) link.
- 3. Click the **View My Conference Schedule** link in the left panel. A page displays listing all of the conferences for your children.

| Howard<br>County                             | ≡ £.                                                       |                           |  |  |  |  |
|----------------------------------------------|------------------------------------------------------------|---------------------------|--|--|--|--|
| Menu Navigation                              | Conference Schedule                                        |                           |  |  |  |  |
| 🖈 HR/Trans/POS Pin                           | Scheduled Conferences                                      |                           |  |  |  |  |
| Conference Scheduling ARL/Homewood/Digital E | Monday - November 23, 2020                                 |                           |  |  |  |  |
| View My Conference Sche                      | Morris, Brenda Kay                                         |                           |  |  |  |  |
| () Summer School Schedule                    | 9:00 AM 11:00 AM                                           | 11:15 AM                  |  |  |  |  |
| Student Technology                           | Teacher: Smith, Mary 1 Teacher: Howe, John                 | Teacher: Williams, Harold |  |  |  |  |
| Sindergarten Prior Care                      | Section: Spanish II - Honors Section: Band-Symphonic/March | Section: US History-GT    |  |  |  |  |
| A ESOL Signatures                            | Location: my class Location: my class                      | Location: my class        |  |  |  |  |

# Join a Meeting

To attend the Parent Teacher Conferences, click on this Canvas link and follow the instructions in the **Join a Meeting** section.

#### https://hcpss.instructure.com/courses/77796/pages/gsuite-google-meet

This section describes how to join a meeting using a Google Meet Nickname/Code or a Google Meet link.

| ~          | Expand All Collapse All                       |  |  |  |  |
|------------|-----------------------------------------------|--|--|--|--|
| •          | <ul> <li>Technology Considerations</li> </ul> |  |  |  |  |
| •          | Google Meet Grid View & Nod Chrome Extension  |  |  |  |  |
| $\bigcirc$ | Joining a Meeting                             |  |  |  |  |
| •          | Additional Resources                          |  |  |  |  |

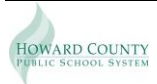